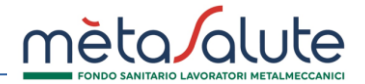

ASPETTATIVA DIPENDENTI

Questa procedura consente di inserire in piattaforma i periodi di aspettativa dei dipendenti che, quando saranno riattivati dopo il periodo indicato, entreranno direttamente in copertura dal primo giorno del mese successivo al mese di fine aspettativa.

I lavoratori per i quali è prevista la sospensione della copertura con il Fondo Metasalute per aspettativa, sono quelli previsti dall'art. 12 del Regolamento del Fondo, al punto 12.1, per aspettativa non retribuita né indennizzata.

## ATTENZIONE:

• L'aspettativa inserita sarà sempre riferita <u>all'ultimo periodo lavorativo attivo</u> del dipendente della sede aziendale indicata.

### **INSERIMENTO ASPETTATIVA**

Aprire il menù "Sedi/Dipendenti" e selezionare la voce "Elenco Dipendenti Azienda" (Fig. 1):

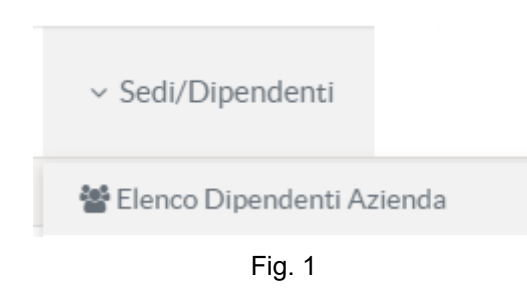

All'interno dell'area "Sedi/Dipendenti" cliccare su "Ricerca Dipendenti" per ricercare il dipendente per il quale si desidera inserire l'aspettativa (Fig. 2):

| Aggiungi Diper  | ndente 🛃       | Elenco Dipendenti          | 🛓 🛛 Elenco Famil           | iari     | Q       | Ricerca Dipendenti                              |
|-----------------|----------------|----------------------------|----------------------------|----------|---------|-------------------------------------------------|
|                 | El             | enco Dipendenti con indica | nzione dello stato di cope | rtura    |         |                                                 |
|                 |                | 10 <b>~</b> « <            | 1-10 of 507 > >>           |          |         |                                                 |
| Id Dipendente 💠 | Addetto 🛇      | Copertura                  | Data Copertura             | Data Ces | sazione |                                                 |
| 1060553         | BIANCHI BIANCO | ✓ IN COPERTURA             | 01-10-2017                 |          |         | ✓ Modifica<br>Copertura                         |
| 1615166         | ROSSI ROSSO    | ✓ IN COPERTURA             | 01-07-2021                 |          |         | <ul> <li>Modifica</li> <li>Copertura</li> </ul> |

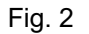

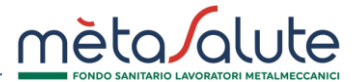

Aprire il menù "Modifica Copertura" in corrispondenza del nome del dipendente per il quale si richiede di inserire il periodo di aspettativa e selezionare la voce "Inserisci Aspettativa" (Fig. 3):

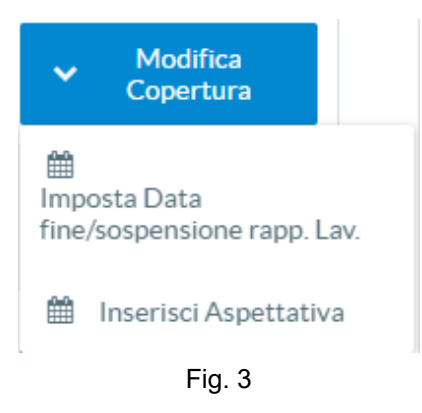

# Viene visualizzata la seguente maschera (Fig. 4):

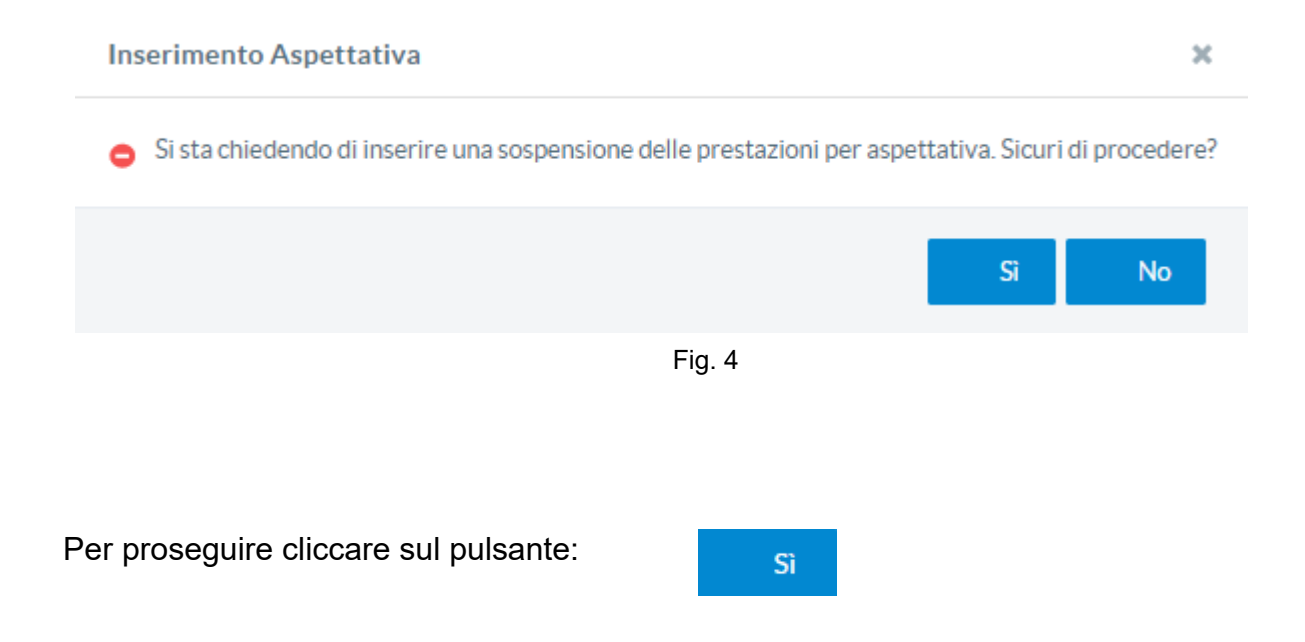

Viene visualizzata la maschera per l'inserimento del periodo di aspettativa (Fig. 5):

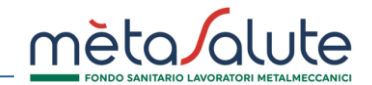

| Nuova Aspettativa Dipendente                                            | ж                                                                  |
|-------------------------------------------------------------------------|--------------------------------------------------------------------|
| Dipendente ROSSI ROSSO                                                  | - RSSRSS74T26H501J                                                 |
| L'aspettativa inserita sarà sempre riferita<br>sede aziendale indicata. | a <u>all'ultimo periodo lavorativo attivo</u> del dipendente della |
| Inserisci il <b>periodo di riferimento</b> dell'aspe                    | ettativa dipendente                                                |
| Data Inizio Aspettativa                                                 | Data Fine Aspettativa                                              |
| Descrizione (opzionale)                                                 |                                                                    |
| ✔ Conferma 🔹 Chiudi                                                     |                                                                    |
|                                                                         |                                                                    |
|                                                                         |                                                                    |
|                                                                         |                                                                    |
|                                                                         |                                                                    |
|                                                                         | A                                                                  |

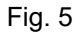

Compilare i seguenti campi:

**Data inizio aspettativa**: deve essere nel mese in cui si sta inserendo l'aspettativa. La contribuzione aziendale è dovuta per l'intero mese. Il lavoratore non ha diritto alle prestazioni sanitarie dal primo giorno del mese successivo a quello di inizio aspettativa. La data di inizio aspettativa non può essere retrodata ai mesi precedenti.

**Data fine aspettativa**: corrisponde all'ultimo giorno del mese in cui finisce l'aspettativa del lavoratore. Fino a questa data non è dovuta la contribuzione aziendale e il lavoratore non ha diritto alle prestazioni sanitarie. Dal primo giorno del mese successivo alla fine aspettativa è nuovamente dovuta la contribuzione per il lavoratore e il lavoratore ha nuovamente diritto alle prestazioni sanitarie.

È possibile inserire una **descrizione**.

A seguito dell'inserimento della Data Inizio Aspettativa e della Data Fine Aspettativa vengono visualizzate la Data Inizio Fuori Copertura e la Data Riattivazione Copertura (Fig. 6):

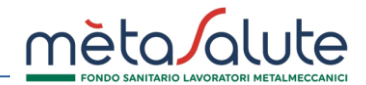

| Nuova Aspettativa Dipendente                                                                                                    | 3                                                                                                    | ×        |
|----------------------------------------------------------------------------------------------------|----------------------------------------------------------------------------------------------------|----------|
| Dipendente ROSSI ROSS                                                                                                    | 0 - RSSRSS74T26H501J                                                                                                    |          |
| L'aspettativa inserita sarà sempre rife<br>della sede aziendale indicata.                                                                                                    | rita <u>all'ultimo periodo lavorativo attivo</u> del di                                                                                | pendente |
| Inserisci il <b>periodo di riferimento</b> dell'as                                                                                                    | spettativa dipendente                                                                                                    |          |
| Data Inizio Aspettativa                                                                                                    | Data Fine Aspettativa                                                                                                    |          |
| Descrizione (opzionale)                                                                                                    |                                                                                                    |          |
| Data Inizio Fuori Copertura                                                                                                    | Data Riattivazione Copertura                                                                                                    |          |
| 01/06/2021                                                                                                    | 01/07/2021                                                                                                    |          |
| Lavoratore in aspettativa dal 12/03<br>La contribuzione aziendale è dovut<br>05/2021.<br>Il lavoratore non ha diritto alle cop<br>01/06/2021 fino al 30/06/2021.<br>La contribuzione aziendale è nuova<br>partire da 07/2021 e le coperture s<br>a partire dal 01/07/2021. | 5/2021 al 30/06/2021.<br>ta per tutto il mese di<br>erture sanitarie dal<br>amente dovuta al rientro a<br>sanitarie saranno riattivate |          |
| 🗸 Conferma 🔹 Chiudi                                                                                                    |                                                                                                    |          |
|                                                                                                    | Fig. 6                                                                                                    | ħ        |
|                                                                                                    |                                                                                                    |          |
| anna de l'incontra diagona a                                                                                                    |                                                                                                    |          |

Il dipendente viene messo FUORI COPERTURA (Fig. 7):

| di/Dipendenti                       |             |                                                                   |                             |                 |                         |
|-------------------------------------|-------------|-------------------------------------------------------------------|-----------------------------|-----------------|-------------------------|
| <ul> <li>Aggiungi Dipend</li> </ul> | ente 📥      | Elenco Dipendenti                                                 |                             | Q               | Ricerca Dipendenti      |
|                                     |             | Elenco Dipendenti con indica                                      | izione dello stato di coper | tura            |                         |
|                                     |             | 10 🗸 🔍 🔨                                                          | 1-1 of 1 > >>               |                 |                         |
| Id Dipendente 🛇                     | Addetto 🛇   | Copertura                                                         | Data Copertura              | Data Cessazione |                         |
| 1615166                             | ROSSI ROSSO | FUORI COPERTURA<br>In Aspettativa dal<br>01/06/2021 al 01/07/2021 | 01-07-2021                  |                 | ✓ Modifica<br>Copertura |
|                                     |             | 10 🗸 🔍 🔨                                                          | 1-1 of 1 > >>               |                 |                         |

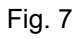

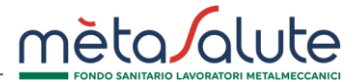

La copertura sarà riattivata il primo giorno del mese successivo a quello della fine dell'aspettativa.

Accedendo nella sezione Dettaglio Dipendente è possibile visualizzare ed operare sui periodi di aspettativa (Fig. 8):

| Dettaglio Dipendente                                 |            |                               |                     |                                |
|------------------------------------------------------|------------|-------------------------------|---------------------|--------------------------------|
| Anagrafica Piani Sanitari                            | Copertura  |                               |                     |                                |
| Dati Copertura<br>Stato Copertura<br>FUORI COPERTURA |            |                               | ٥                   | Inserisci Aspettativa          |
|                                                      |            | Elenco Aspettative Dipendente | 2                   |                                |
| Data Inizio                                          | Data Fine  | Descrizione                   | Data inserimento    |                                |
| 12/05/2021                                           | 30/06/2021 |                               | 12/05/2021 12:14:20 | <ul> <li>Operazioni</li> </ul> |

Fig. 8

# **MODIFICA ASPETTATIVA**

Sedi/Dipendenti

Aprire il menù "Modifica Copertura" in corrispondenza del nome del dipendente per il quale si richiede di modificare il periodo di aspettativa e selezionare la voce "Modifica Aspettativa" (Fig. 9):

| <ul> <li>Aggiungi Dipen</li> </ul> | dente 📥     | Elenco Dipendenti                                                 |                             | Q               | Ricerca Dipendenti      |
|------------------------------------|-------------|-------------------------------------------------------------------|-----------------------------|-----------------|-------------------------|
|                                    |             | Elenco Dipendenti con indica                                      | zione dello stato di copert | ura             |                         |
|                                    |             | 10 🗸 🔍 🔨                                                          | 1-1 of 1 > >>               |                 |                         |
| Id Dipendente 🛇                    | Addetto 🗇   | Copertura                                                         | Data Copertura              | Data Cessazione |                         |
| 1615166                            | ROSSI ROSSO | FUORI COPERTURA<br>In Aspettativa dal<br>01/06/2021 al 01/07/2021 | 01-07-2021                  |                 | ✓ Modifica<br>Copertura |

Fig. 9

Viene visualizzata la maschera per la modifica del periodo di aspettativa (Fig. 10):

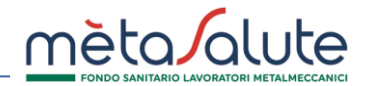

| ipendente ROSSI                                                                                                    | ROSSO - RSSRSS74T26H501J                                                                                                    |       |
|----------------------------------------------------------------------------------------------------|----------------------------------------------------------------------------------------------------|-------|
| aspettativa inserita sarà s<br>elle sede aziendale indicata                                                                                                    | ermpre riferita <u>all'ultimo periodo lavorativo attivo</u> del dipen                                                                                                    | dente |
| serisci il <b>periodo di riferim</b>                                                                                                    | ento dell'aspettativa dipendente                                                                                                    |       |
| Data Inizio Aspettativa                                                                                                    | Data Fine Aspettativa                                                                                                    |       |
| 12/05/2021                                                                                                    | 30/06/2021                                                                                                    |       |
|                                                                                                    |                                                                                                    |       |
| Data Inizio Fuori Copertu<br>01/06/2021                                                                                                    | ra Data Riattivazione Copertura 01/07/2021                                                                                                    |       |
| Data Inizio Fuori Copertu<br>01/06/2021<br>Lavoratore in aspettativa<br>La contribuzione azienda<br>05/2021.<br>Il lavoratore non ha diriti<br>01/06/2021 fino al 30/0<br>La contribuzione azienda<br>partire da 07/2021 e le c<br>a partire dal 01/07/2021 | Ira       Data Riattivazione Copertura         01/07/2021       01/07/2021.         a dal 12/05/2021 al 30/06/2021.       ale è dovuta per tutto il mese di         to alle coperture sanitarie dal 6/2021.       ale è nuovamente dovuta al rientro a operture sanitarie saranno riattivate |       |

È possibile modificare la Data Fine Aspettativa e le Descrizione.

La data di fine aspettativa sarà modificabile ma non retroattivamente rispetto al giorno in cui si opera, né nel caso in cui il lavoratore sia già riattivato.

In questo ultimo caso sarà necessario effettuare la procedura per attivare un nuovo periodo di aspettativa.

Per confermare le modifiche cliccare sul pulsante:

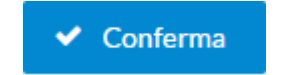

## ELENCO ASPETTATIVE DIPENDENTI

È possibile visualizzare l'elenco dei dipendenti in aspettativa.

Aprire il menù "Sedi/Dipendenti" e selezionare la voce "Aspettativa" e la voce "Elenco Aspettative Dipendente" (Fig. 11):

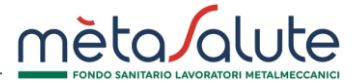

| ~ Sedi/Dipendenti             |          |
|-------------------------------|----------|
| 📸 Elenco Dipendenti Azienda   |          |
| Naspi                         | $\oplus$ |
| ■ Aspettativa                 | $\oplus$ |
| Elenco Aspettative Dipendente |          |

Fig. 11

Viene visualizzato l'elenco dei dipendenti in aspettativa (Fig. 12):

|             | EI          | enco Aspettative Dipender | ite                                            |                                                  |
|-------------|-------------|---------------------------|------------------------------------------------|--------------------------------------------------|
| Dipendente  | Descrizione | Data inserimento          | Data inizio fuori copertura<br>per aspettativa | Data riattivazione<br>copertura dopo aspettativa |
| ROSSI ROSSO |             | 12/05/2021 12:14:20       | 01/06/2021                                     | 01/07/2021                                       |

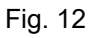

Fare doppio click sul nominativo per aprire la scheda di modifica dell'aspettativa (Fig. 13):

| L'aspettativa inserita sarà sermpre                                                                                                    | riferita <u>all'ultimo periodo lavorativo attivo</u> del dipendente delle sede aziendale indicata.                                                                                                    |
|----------------------------------------------------------------------------------------------------|----------------------------------------------------------------------------------------------------|
| Inserisci il <b>periodo di riferimento</b> d                                                                                                    | Jell'aspettativa dipendente                                                                                                    |
| Data Inizio Aspettativa                                                                                                    | Data Fine Aspettativa                                                                                                    |
| 12/05/2021                                                                                                    | 30/06/2021         🗂                                                                                                    |
| Descrizione (opzionale)                                                                                                    |                                                                                                    |
|                                                                                                    |                                                                                                    |
|                                                                                                    |                                                                                                    |
|                                                                                                    |                                                                                                    |
|                                                                                                    |                                                                                                    |
| Data Inizio Fuori Copertura                                                                                                    | Data Riattivazione Copertura                                                                                                    |
| Data Inizio Fuori Copertura<br>01/06/2021                                                                                                    | Data Riattivazione Copertura 01/07/2021                                                                                                    |
| Data Inizio Fuori Copertura<br>01/06/2021<br>avoratore in aspettativa dal 12                                                                                                    | Data Riattivazione Copertura 01/07/2021 2/05/2021 al 30/06/2021. La contribuzione aziendale è dovuta per tutto il mese di                                                                                                    |
| Data Inizio Fuori Copertura<br>01/06/2021<br>avoratore in aspettativa dal 12<br>05/2021. Il lavoratore non ha di<br>viendale è nuovamente dovuta                                   | Data Riattivazione Copertura<br>01/07/2021<br>2/05/2021 al 30/06/2021. La contribuzione aziendale è dovuta per tutto il mese di<br>iritto alle coperture sanitarie dal 01/06/2021 fino al 30/06/2021. La contribuzione<br>al rientro a partire da 07/2021 e le coperture sanitarie saranno riattivate a partire dal   |
| Data Inizio Fuori Copertura<br>01/06/2021<br>.avoratore in aspettativa dal 12<br>05/2021. Il lavoratore non ha di<br>iziendale è nuovamente dovuta<br>01/07/2021.                  | Data Riattivazione Copertura<br>01/07/2021<br>2/05/2021 al 30/06/2021. La contribuzione aziendale è dovuta per tutto il mese di<br>ritto alle coperture sanitarie dal 01/06/2021 fino al 30/06/2021. La contribuzione<br>a l rientro a partire da 07/2021 e le coperture sanitarie saranno riattivate a partire dal   |
| Data Inizio Fuori Copertura<br>01/06/2021<br>Lavoratore in aspettativa dal 12<br>05/2021. Il lavoratore non ha di<br>aziendale è nuovamente dovuta<br>01/07/2021.                  | Data Riattivazione Copertura<br>01/07/2021<br>2/05/2021 al 30/06/2021. La contribuzione aziendale è dovuta per tutto il mese di<br>iritto alle coperture sanitarie dal 01/06/2021 fino al 30/06/2021. La contribuzione<br>a al rientro a partire da 07/2021 e le coperture sanitarie saranno riattivate a partire dal |
| Data Inizio Fuori Copertura<br>01/06/2021<br>.avoratore in aspettativa dal 12<br>05/2021. Il lavoratore non ha di<br>zziendale è nuovamente dovuta<br>01/07/2021.<br>Conferma Torr | Data Riattivazione Copertura<br>01/07/2021<br>2/05/2021 al 30/06/2021. La contribuzione aziendale è dovuta per tutto il mese di<br>iritto alle coperture sanitarie dal 01/06/2021 fino al 30/06/2021. La contribuzione<br>a al rientro a partire da 07/2021 e le coperture sanitarie saranno riattivate a partire dal |

Fig. 13

Per confermare le modifiche cliccare sul pulsante:

Per tornare all'elenco delle aspettative cliccare sul pulsante:

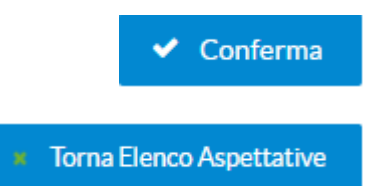